## Medicare Ground Ambulance Data Collection System (GADCS)

# Quick Tips on Registration and Requesting Access to the GADCS Portal

The GADCS is a web-based system that collects cost, revenue, utilization, and other information from selected ground ambulance organizations. The GADCS allows users to report data collected over a continuous 12-month period, then submit and certify their responses.

This guide provides Data Submitter and Data Certifier users detailed steps on how to register for a Centers for Medicare & Medicaid (CMS) Identity Management (IDM) account, register a Multi-Factor Authentication (MFA) device, request access to GADCS, and navigate the GADCS features including linking to a National Provider Identifier (NPI), viewing your dashboard and additional GADCS resources.

To access the GADCS, users need to go through the CMS Enterprise Portal and register for a CMS IDM account. CMS' IDM system includes Identity Management, Access Management, Authorization Assistance Workflow Tools, and Identity Lifecycle Management functions (e.g., Password Reset, Forgot User ID). IDM handles the identity verification of users trying to request access to CMS systems and ensures that only authorized/registered users can access protected information and systems through the CMS Enterprise Portal.

New users are required to complete the Remote Identity Proofing (RIDP) process as well as Multi-Factor Authentication (MFA). As part of the RIDP process, users will be required to answer questions related to their personal information. Users will also be prompted to complete the MFA registration process, which requires users to provide more than one form of verification in order to access the CMS Enterprise Portal. Once an MFA device is registered for their account, users must use this device to log into the CMS Enterprise Portal.

#### 1 Register for a CMS IDM Account (For New Users)

- Navigate to the CMS Enterprise Portal (<u>https://portal.cms.gov/</u>) and select the New User Registration link at the bottom of the page. (Refer to Figure 1).
- On Step #1: Choose Your Application page, select Fee For Service Data Collection System (FFSDCS) application from the drop-down list. Review and accept the Terms & Conditions before selecting Next to continue with the registration process.
- 3. Step #2 will require you to enter personal information and Step #3 will require you to create your User ID and Password. You must select security questions and answers for identity verification and account management. Review the information on the Registration Summary page, make any necessary changes, and select **Submit User**. After completing the registration, an email acknowledging successful registration to IDM will be sent, along with your User ID.

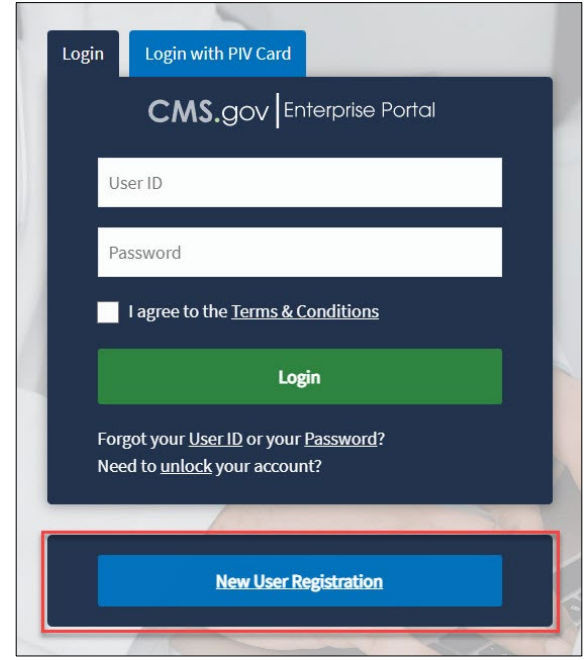

Figure 1: CMS Enterprise Portal Homepage

#### 2 Register an MFA Device (For New Users)

After a successful completion of the identity verification process, new users will be prompted to complete the registration of a device for Multi-Factor Authentication (MFA).

1. Enter your User ID and your Password and select the Terms and conditions checkbox before selecting the **Login** button (Refer to Figure 2).

| Login | Login with PIV Card                                                                    |  |  |
|-------|----------------------------------------------------------------------------------------|--|--|
|       | CMS.gov Enterprise Portal                                                              |  |  |
| m     | smith                                                                                  |  |  |
|       |                                                                                        |  |  |
|       | ✓ I agree to the <u>Terms &amp; Conditions</u>                                         |  |  |
|       | Login                                                                                  |  |  |
| For   | got your <u>User ID</u> or your <u>Password</u> ?<br>ed to <u>unlock</u> your account? |  |  |
|       |                                                                                        |  |  |
|       | New User Registration                                                                  |  |  |
|       | New User Registration                                                                  |  |  |

Figure 2: CMS Enterprise Portal Login

- On the Register Multi-Factor Authentication page, select an MFA device from the MFA Device Type drop-down (Refer to Figure 3). Follow the on-screen instructions for your selected device type to complete the registration.
- You will see an on-screen message confirming successful registration of the device to your user profile. This completes the MFA device registration process.

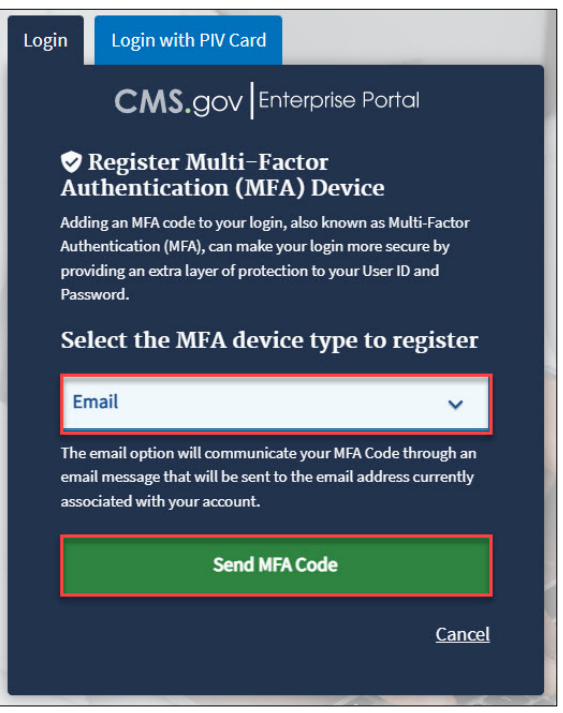

Figure 3: CMS Enterprise Portal - Register a MFA Device

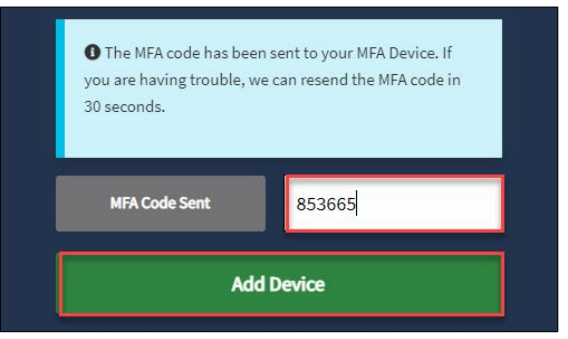

Figure 4: Add Your Device

#### **3** Request Access to GADCS

- Navigate to the CMS Enterprise Portal (<u>https://portal.cms.gov/</u>).
- Enter your User ID and your Password and select the Terms and conditions checkbox before selecting the Login button. Select the Send MFA Code button. Once you receive the code, enter, and click Verify.

| Login                   | Login with PIV Card      |  |  |  |
|-------------------------|--------------------------|--|--|--|
|                         | CMS.gov Enterprise Porta |  |  |  |
| Solution Authentication |                          |  |  |  |
| En                      | Email 🗸                  |  |  |  |
| Send                    | l To: mn@dcca.com        |  |  |  |
|                         | Send MFA Code            |  |  |  |
| En                      | ter MFA Code             |  |  |  |
|                         | Verify                   |  |  |  |

Figure 5: Enter MFA Code

3. On the My Portal page, select the Add Application button or **select here** (Refer to Figure 6).

| My Portal                                                                                                    | Add Application                    |
|----------------------------------------------------------------------------------------------------|------------------------------------|
|                                                                                                    | Previous Login: View Login History |
| Welcome to CMS Enterprise Portal.                                                                                                    |                                    |
| Welcome M Welcome M Welcome W CMS Enterprise Portal.<br>You've selecter EFDSCS application of uning your registration. You can request access to this application by clicking error<br>You may request access to other applications by selecting "Add Application" button. |                                    |
| 📕 Learn how to add Multi Factor Authentication (MFA) devices via My Profile in the Manage MFA Device                                                                                                    | s section.                         |

Figure 6: My Portal - Add Application or select Here

- 4. Select an Application **FFSDCS**.
- In the drop-down under Select a Role, select GADCS Submitter or GADCS Certifier and then select Next. Select Launch for Identity Verification (refer to Figure 7). Follow the instructions and select the Terms and conditions checkbox before selecting the Next button. Please include your organization's NPI in the Reason for Request section.

|                                                                                                    | An and the West Hills and the All all and the                                                                       |
|----------------------------------------------------------------------------------------------------|----------------------------------------------------------------------------------------------------|
| International process for requiring a role in a CMS criterine Portal application. A summary or each step taken will be an elated information to review at the last step. Please note that the number of steps and the questions asked will vary depending on the role that y | our anter each step. Fou will be presented with an your role<br>ou are requesting and your current level of access. |
| ou can review your current roles and pending role requests in <u>Hv Access</u> .                                                                                                    |                                                                                                    |
| 1 Select an Application                                                                                                    | ✓ Completed                                                                                                    |
|                                                                                                    | 🗷 Edit                                                                                                    |
| ✓ FFSDCS                                                                                                    |                                                                                                    |
| 2 Select a Role                                                                                                    | ✓ Complete                                                                                                    |
| ✓ GADCS Submitter                                                                                                    | 1 = 20                                                                                                    |
| 3 Complete Identity Verification                                                                                                    |                                                                                                    |
| Identity Verification                                                                                                    |                                                                                                    |
| This role requires an additional level of verification. You will be asked to provide additional information to verify your identity. Pl                                                                                                    | ease select "Launch" to begin the identity verification                                                             |
| process. You will return to the next step below when identity verification is complete.                                                                                                    |                                                                                                    |
|                                                                                                    |                                                                                                    |
|                                                                                                    | Launch                                                                                                    |
|                                                                                                    |                                                                                                    |

Figure 7: Role Selection

 Step #4 will require you to verify your identity. Once complete, you will see an on-screen message confirming successful submission of your IDM request. Please note, fields indicated by an asterisk are required.

| Confirmation                                                                                                    | ×                              |
|----------------------------------------------------------------------------------------------------|--------------------------------|
| Your IDM request has been successfully submitted.                                                                                                    |                                |
| Request New Application Access Acknowledgement                                                                                                    |                                |
| Your IDM request has been successfully submitted.                                                                                                    |                                |
| The tracking number for your request for GADCS Submitter role in FFSDCS application is: 3722610                                                                                                    |                                |
| Please use this number in all correspondence concerning this request.                                                                                                    |                                |
| fou will receive an email when your request has been processed.                                                                                                    |                                |
| Once your request is approved then you will need to log out and then log back into the Enterprise Portal system to access the application via the tile on the My Portal<br>having trouble, please contact the tier 1 Help Desk associated with your application. | Landing page. If you are still |
| ок                                                                                                    |                                |

Figure 8: IDM Request Confirmation

#### 4 Login Using MFA

After role approval, follow the steps below to log into the CMS Portal and GADCS.

 Navigate to the CMS Enterprise Portal (https://portal.cms.gov) and enter your User ID and Password. Select the Terms & Conditions checkbox before selecting the Login button. After selecting the Send MFA Code button, a one-time security code will be sent to your registered device. Enter the Security Code and select the Verify button (refer to Figure 9).

| Login    | Login with PIV Card         |        |  |  |
|----------|-----------------------------|--------|--|--|
|          | CMS.gov Enterprise          | Portal |  |  |
| <b>?</b> | Multi-factor Authentication |        |  |  |
| En       | nail                        | ~      |  |  |
| Sene     | lTo: mn@dcca.com            |        |  |  |
|          | Send MFA Code               |        |  |  |
| Er       | ter MFA Code                |        |  |  |
|          | Verify                      |        |  |  |

Figure 9: Enter User ID, Password and MFA Security Code

- 2. You will now see the Fee For Service Data Collection System (FFSDCS) button tile on the My Portal page. Select the FFSDCS tile.
- 3. Select the Medicare Ground Ambulance Data Collection System (GADCS) link (refer to Figure 10).

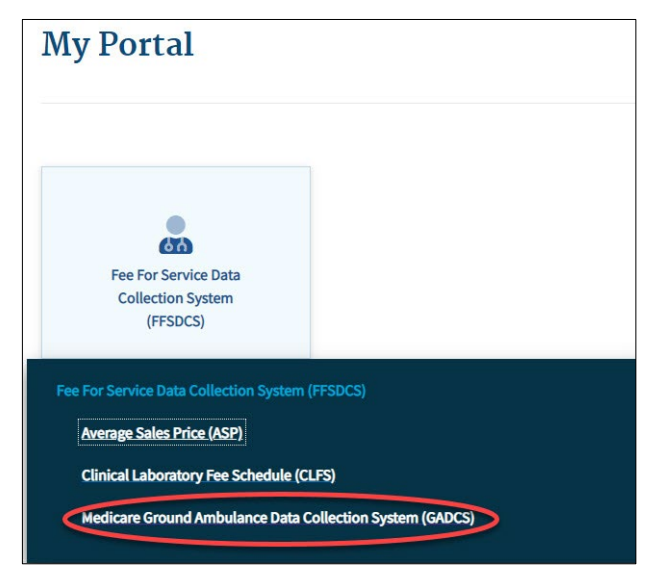

Figure 10: My Portal - GADCS Access

#### 5 Link Your Account to an NPI (New User)

You will see the Overview page upon your first log in. Review the information on the page and then click on **Start** to begin linking your account to one or more National Provider Identifiers (NPIs).

| What is the l                                                                                                 | Medicare Grou                                                                                                    | und Ambulan                                                                                                    | ce Data Colle                                                                                                    | ction System                                                                                                    | ?                                                                                                    |                                        |
|----------------------------------------------------------------------------------------------------|----------------------------------------------------------------------------------------------------|----------------------------------------------------------------------------------------------------|----------------------------------------------------------------------------------------------------|----------------------------------------------------------------------------------------------------|----------------------------------------------------------------------------------------------------|----------------------------------------|
| Ground ambulance                                                                                              | providers and suppli<br>on cost, utilization, re                                                                                             | ers selected to partie<br>evenue, and other in                                                                                          | cipate in the Medicar<br>formation over a cor                                                                                                    | re Ground Ambulanc<br>htinuous 12-month p                                                                                                    | e Data Collection Sy<br>eriod (either a calen                                                           | stem must first<br>Idar or fiscal yeai |
| Selected organizati                                                                                           | ons reported their da                                                                                                    | ta collection start da                                                                                                    | te to their Medicare                                                                                                    | Administrative Contr                                                                                                    | actor in the first qua                                                                                  | arter of 2022. You                     |
| organization must                                                                                             | report its collected in                                                                                                    | formation within a 5                                                                                                    | month data reporti                                                                                                    | ng period starting im                                                                                                    | mediately after the e                                                                                   | end of its data                        |
| collection period. T                                                                                          | he information repor                                                                                                    | ted to CMS will be us<br>idule (AES) Eailure to                                                                                         | ed to evaluate the e                                                                                                    | the required inform:                                                                                                    | ted costs relate to pa                                                                                  | ayment rates und                       |
| to payments under                                                                                             | the AFS for one year.                                                                                                    | unless a hardship ex                                                                                                    | emption has been g                                                                                                    | ranted or an informa                                                                                                    | l review has determi                                                                                    | ined that your                         |
| organization is not                                                                                           | subject to the 10 perc                                                                                                    | ent reduction to pay                                                                                                    | ments. The figure b                                                                                                    | elow shows the vario                                                                                                    | us steps in the GADC                                                                                    | S process.                             |
|                                                                                                    |                                                                                                    |                                                                                                    |                                                                                                    |                                                                                                    |                                                                                                    |                                        |
| Sent by your<br>Medicare<br>Administrative<br>Contractor (MAC)                                                | Within 30 days<br>of receipt<br>(contact information<br>and data collection<br>period start date)                                            | Over a continuous<br>12-month data<br>collection period<br>(calendar year or<br>your fiscal year)<br>3                                  | Prior to<br>reporting<br>(registration will<br>open just prior to<br>the start of the<br>first data<br>reporting periods)                                                                      | Over a 5-month<br>data reporting<br>period<br>(starting right after<br>the end of your data<br>collection period)                                      | After the end of<br>organizations'<br>data reporting<br>periods                                         | 0                                      |
| Sent by your<br>Medicare<br>Administrative<br>Contractor (MAC)<br>1<br>Step 1:<br>CMS selects                 | Within 30 days<br>of receipt<br>(contact information<br>and data collection<br>period start date)<br>2<br>Step 2:<br>Particinants            | Over a continuous<br>12-month data<br>collection period<br>(calendar year or<br>your fiscal year)<br>3<br>Step 3:<br>Particinants       | Prior to<br>reporting<br>(registration will<br>open just prior to<br>the start of the<br>first data<br>reporting periods)<br>(1)<br>(1)<br>(1)<br>(1)<br>(1)<br>(1)<br>(1)<br>(1)<br>(1)<br>(1 | Over a 5-month<br>data reporting<br>period<br>(starting right after<br>the end of your data<br>collection period)<br>5<br>Step 5:<br>Participants      | After the end of<br>organizations'<br>data reporting<br>periods<br>c<br>Step 6:<br>Participants         | MedPAC                                 |
| Sent by your<br>Medicare<br>Administrative<br>Contractor (MAC)<br>1<br>Step 1:<br>CMS selects<br>and notifies | Within 30 days<br>of receipt<br>(contact information<br>and data collection<br>period start date)<br>2<br>Step 2:<br>Participants<br>provide | Over a continuous<br>12-month data<br>collection period<br>(calendar year or<br>your fiscal year)<br>Step 3:<br>Participants<br>collect | Prior to<br>reporting<br>(registration will<br>open just prior to<br>the start of the<br>first data<br>reporting periods)<br>Step 4:<br>Users<br>register and                                  | Over a 5-month<br>data reporting<br>period<br>(starting right after<br>the end of your data<br>collection period)<br>Step 5:<br>Participants<br>report | After the end of<br>organizations'<br>data reporting<br>periods<br>Step 6:<br>Participants<br>without a | MedPAC<br>analysis and<br>report to    |

Figure 11: Overview

 Enter the NPI number and select the Primary Practice Location State. Then use the arrow to select the name of the ground ambulance organization. Once the confirmation displays, select the Link the selected NPI button (refer to Figure 12).

|              | ected for Data Reporting (Required)                                                                                                    |
|--------------|----------------------------------------------------------------------------------------------------|
| 10000        | 10390                                                                                                    |
| Primar       | v Practice Location State (Required)                                                                                                    |
| Washi        | ngton 🗢                                                                                                    |
|              |                                                                                                    |
| Ground       | Ambulance Organization Name (Required)                                                                                                    |
| 1 177121 171 | the first four letters to see entires                                                                                                    |
| rypem        | the first few letters to see options.                                                                                                    |
| TEST         | DRG390                                                                                                    |
| TEST         | the first few letters to see options. DRG390                                                                                                    |
| TEST         | the first few letters to see options.  DRG390  The NPI you entered matches with the selected organization and is required to report data this year.                                                                                                    |
| TEST         | the first few letters to see options. ORG390 The NPI you entered matches with the selected organization and is required to report data this year.                                                                                                    |
| TEST         | the first few letters to see options.  ORG390  The NPI you entered matches with the selected organization and is required to report data this year.                                                                                                    |
| test         | the first few letters to see options.  ORG390  The NPI you entered matches with the selected organization and is required to report data this year.  By logging onto this website, you consent to be monitored. Unauthorized attempts to view information and/or change information on this website are strictly prohibited and are subject to prosecution under the                                                                              |
| TEST         | the first few letters to see options.  ORG390  The NPI you entered matches with the selected organization and is required to report data this year.  By logging onto this website, you consent to be monitored. Unauthorized attempts to view information and/or change information on this website are strictly prohibited and are subject to prosecution under the Computer Fraud and Abuse Act of 1986 and Title 18 U.S.C. Sec. 1001 and 1030. |
| TEST         | the first few letters to see options. ORG390 The NPI you entered matches with the selected organization and is required to report data this year. By logging onto this website, you consent to be monitored. Unauthorized attempts to view information and/or change information on this website are strictly prohibited and are subject to prosecution under the Computer Fraud and Abuse Act of 1986 and Title 18 U.S.C. Sec. 1001 and 1030.    |

2. Once the NPI is successfully linked, you can go to the Dashboard by answering No to the prompt to add another NPI or selecting the Dashboard link in the left navigation (refer to Figure 13).

| CMS.gov My Enterprise Portal |                                 | 🔳 My Apps |  |
|------------------------------|---------------------------------|-----------|--|
| Medicare Ground An           | nbulance Data Collection System |           |  |
| Dashboard                    | Dashboard                       |           |  |
| Add/Remove NPI               | Welcome Val!                    |           |  |

Figure 13: Top of Dashboard

### **Frequently Asked Questions**

| Questions                                                                                    | Answers                                                                                                    |
|----------------------------------------------------------------------------------------------|----------------------------------------------------------------------------------------------------|
| Who can I contact for system support?                                                        | For Production system support, users can call the GADCS Help Desk at 1-844-<br>876-0765 or email gadcshelpdesk@dcca.com.                                                                                                    |
| How do users access GADCS?                                                                   | To access GADCS, visit <u>https://portal.cms.gov</u> . Users will need to complete the registration for the CMS IDM account through the CMS Enterprise Portal prior to requesting access to GADCS.                                                                                                    |
| Why are users required to enter their IDM (Identity Management) credentials to access GADCS? | Users must have an IDM User ID and password to access the CMS Enterprise<br>Portal. GADCS has been integrated with the CMS Enterprise Portal and is only<br>accessible through the Portal.                                                                                                    |
| Where do users request roles and access to GADCS?                                            | Access and role requests are done via the CMS Enterprise Portal. To submit a request, users select the <b>Add Application</b> button from the My Portal page.                                                                                                    |
| What are the available roles?                                                                | <ul> <li>GADCS Submitter role can enter collected information in response to GADCS questions.</li> <li>GADCS Certifier role can review the information entered by the GADCS Submitter to ensure it is correct and complete. The Certifier will then certify the submission of the reported data. The Certifier should be the Chief Executive Officer (CEO) or designee of the ground ambulance organization</li> </ul> |
| How do I register if I am both the submitter and the certifier?                              | Users request the GADCS Submitter role first. After all required data is submitted, users will remove the GADCS Submitter role and request the GADCS Certifier role.                                                                                                    |